# **Kubernetes Cluster Upgrade**

## Allgemeines

Das Upgrade eines Kubernetes-Clusters beinhaltet mehrere Schritte. Von diesen Schritten sind einige für alle Nodes gleich, wohingegen sich andere für Control und Data Plane unterscheiden. Allen gemein ist, dass die Nodes vor einem Update mit kubectl drain von den Work- loads befreit und aus dem Scheduling genommen werden. Ebenfalls gilt für alle Nodes, dass diese vor ihrem Update auf ihre ordnungsgemäße Konfiguration wie Funktion über- prüft werden, damit Komplikationen im Update-Prozess vermieden werden.

Für das Upgrade der Master Nodes in einem HA-Cluster wird zunächst das Upgrade auf dem ersten Master Node durchgeführt. Für die weiteren Master Nodes ist der Upgrade- Prozess anders, da diese dann die Upgrade-Parameter direkt aus der Configmap des Clusters über den Master1 erhalten.

## **Upgrade der Control Plane**

## Upgrade des Master1

### Den Master1 "drainen"

Damit der Master1 ein Versions-Upgrade (oder auch Downgrade) erhalten kann, muss er zunächst mit kubectl drain von seiner Workload befreit und aus dem Scheduler genommen werden. Zwar laufen in der Control Plane keine Workloads im typischen Sinne wie auf den Workern, jedoch beispielsweise der coredns-Pod:

\$ kubectl get pods -n kube-system -o wide --field-selector

|                                 |       | -       |          |      |
|---------------------------------|-------|---------|----------|------|
| NAME                            | READY | STATUS  | RESTARTS |      |
| calico-node-vdm6g               | 1/1   | Running | 1        | 105d |
| coredns-74ff55c5b-6k7rg         | 1/1   | Running | 0        | 24h  |
| etcd-master1                    | 1/1   | Running | 2        | 25h  |
| ha-ip-apiservices-master1       | 2/2   | Running | 2        | 99d  |
| kube-apiserver-master1          | 1/1   | Running | 2        | 25h  |
| kube-controller-manager-master1 | 1/1   | Running | 2        | 25h  |
| kube-proxy-hxw6g                | 1/1   | Running | 0        | 25h  |
| kube-scheduler-master1          | 1/1   | Running | 2        | 25h  |
|                                 |       | -       |          | -    |

#### Status und Konfiguration überprüfen

Mit kubectl drain werden die Workloads entfernt und der Node aus dem Scheduling genommen. Die Option —ignore-daemonsets ist notwendig, da die Pods, die von ei- nem DaemonSet stammen (hier calico-node-vdm6g und kube-proxy-hxw6g) nicht mit drain entfernt werden können: Last update: 2023/03/08 it-wiki:kubernetes:cluster\_upgrade https://www.cooltux.net/doku.php?id=it-wiki:kubernetes:cluster\_upgrade&rev=1678305328 19:55

\$ kubectl drain master1 --ignore-daemonsets node/master1 already cordoned WARNING: ignoring DaemonSet-managed Pods: kube-system/calico-node-vdm6g, kube-system/kube-proxy-prhqg evicting pod kube-system/coredns-6f5c7bbdfb-jg4rk pod/coredns-6f5c7bbdfb-jg4rk evicted node/master1 evicted

Nachdem der Master1 keine Workloads (außer den Status Pods) mehr hat und aus dem Scheduling genommen wurde, sollten Sie noch einmal die Konfiguration und den Status des etcd in Ihrem Cluster überprüfen:

\$ kubectl get nodes

| NAME    | STATUS                   | ROLES                | AGE  |         |
|---------|--------------------------|----------------------|------|---------|
| master1 | Ready,SchedulingDisabled | control-plane,master | 106d | v1.19.2 |
| master2 | Ready                    | control-plane,master | 106d | v1.19.2 |
| master3 | Ready                    | control-plane,master | 106d | v1.19.2 |
| worker1 | Ready                    | <none></none>        | 106d | v1.19.2 |
| worker2 | Ready                    | <none></none>        | 106d | v1.19.2 |

Die Version bezieht sich hier auf die Version des Kubelets auf den Nodes. Mit der Option -o wide können Sie sich zusätzlich zu diesen Daten auch Informationen über das Betriebssystem, die Kernel-Version und die verwendete Container Runtime auf den jeweiligen Nodes anzeigen lassen. Sollte der etcd-Cluster fehlerhaft sein und es kommt bei dem Upgrade zu einem Ausfall des Nodes, so kann das Quorum zwischen den etcd-Clustereinheiten nicht ausgeführt werden, wodurch der gesamte etcd-Cluster dysfunktional wird. Um den Status des etcd- Clusters zu erfragen, verwenden Sie die Option -selector (-l) unter Angabe des Se- lectors component mit dem Wert etcd:

\$ kubectl get pod -n kube-system --selector component=etcd

| NAME         | READY | STATUS  | RESTARTS |      |
|--------------|-------|---------|----------|------|
| etcd-master1 | 1/1   | Running | 4        | 29h  |
| etcd-master2 | 1/1   | Running | 149      | 100d |
| etcd-master3 | 1/1   | Running | 188      | 100d |

Da es nicht ohne Weiteres möglich ist, bei einem Upgrade des Clusters über mehrere Versionen hinweg zu springen, sollten Sie auf der folgenden Website nachschauen, auf welche Version ein Upgrade von Ihrer Version aus möglich ist:

https://kubernetes.io/docs/setup/release/version-skew-policy/

Die Version des verwendeten Apiservers können Sie mit folgendem curl-Aufruf erfragen:

```
$ curl https://<IP-Adress of MasterNode>:6443/version -k
{
"major": "1",
"minor": "19",
"gitVersion": "v1.19.2",
```

```
"gitCommit": "9f2892aab98fe339f3bd70e3c470144299398ace",
"gitTreeState": "clean",
"buildDate": "2020-08-13T16:04:18Z",
"goVersion": "go1.13.15",
"compiler": "gc",
"platform": "linux/amd64"
}%
```

Die Option - k wird hier verwendet, um das Überprüfen des TLS-Zertifikats zu unter- drücken. Nachdem alles überprüft ist, kann das eigentliche Upgrade vorgenommen werden.

#### kubeadm upgraden

Das Upgrade des Clusters wird mit kubeadm durchgeführt. Auch hier empfiehlt es sich, zunächst die Version zu überprüfen. Stellen Sie sicher, dass die aktuelle Version mit der, auf die das Upgrade durchgeführt werden soll, kompatible ist:

\$ kubeadm version -o short
v1.19.2

Zum Abgleich der Kompatibilität siehe die o.g. Website. Nach der Prüfung muss das Paket kubeadm im Paketmanager apt auf unhold gesetzt werden, damit eine neue Version installiert werden kann:

# apt-mark unhold kubeadm

Anschließend installieren Sie die Version des Pakets, das der Kubernetes-Version ent- spricht, auf die Sie Ihren Cluster upgraden wollen:

# apt-get install kubeadm=1.20.1-00

Schließlich sollte das Paket im Paketmanager wieder auf hold gesetzt werden:

# apt-mark hold kubeadm

Alternativ können Sie das Paket auch in einem einzigen Befehl installieren:

# apt-get install -y --allow-change-held-packages kubeadm=1.20.x-00

## **Upgrade Master1**

Ist die gewünschte und der zukünftigen Cluster-Version entsprechende Version von kubeadm installiert, können die letzten Vorbereitungen für das Update getroffen wer- den. Mit den Parametern upgrade plan für kubeadm überprüft dieses den Zustand des Clusters und zeigt Ihnen die ermittelten Möglichkeiten für ein Up- sowie ein Downgrade an:

# kubeadm upgrade plan

## Images überprüfen

Sofern eine eigene Container-Registry verwendet wird, muss sichergestellt sein, dass die nötigen Images für die Static-Pods verfügbar sind. Dies überprüfen Sie mit kubeadm und den Parametern config images list:

```
# kubeadm config images list
k8s.gcr.io/kube-apiserver:v1.20.1
k8s.gcr.io/kube-controller-manager:v1.20.1
k8s.gcr.io/kube-scheduler:v1.20.1
k8s.gcr.io/kube-proxy:v1.20.1
k8s.gcr.io/pause:3.2
k8s.gcr.io/etcd:3.4.13-0
k8s.gcr.io/coredns:1.7.0
```

Zudem gibt es mit der Option pull die Möglichkeit, die Images bereits vor dem Upgrade auf den Master Node herunterzuladen:

```
# kubeadm config images pull
[config/images] Pulled k8s.gcr.io/kube-apiserver:v1.20.1
[config/images] Pulled k8s.gcr.io/kube-controller-manager:v1.20.1
[config/images] Pulled k8s.gcr.io/kube-scheduler:v1.20.1
[config/images] Pulled k8s.gcr.io/kube-proxy:v1.20.1
[config/images] Pulled k8s.gcr.io/pause:3.2
[config/images] Pulled k8s.gcr.io/etcd:3.4.13-0
[config/images] Pulled k8s.gcr.io/coredns:1.7.0
```

## Das Upgrade durchführen

Sind alle gezeigten Vorbereitungen abgeschlossen und alle Komponenten vorhanden und richtig konfiguriert, führen Sie das Upgrade mit dem folgenden Befehl aus:

# kubeadm upgrade apply <version>

Nachdem das Upgrade erfolgreich durchgeführt wurde, erscheint eine Erfolgsmeldung und der Hinweis, das kubelet ebenfalls upzugraden:

```
[upgrade/successful] SUCCESS! Your cluster was upgraded to "v1.20.1".
Enjoy!
[upgrade/kubelet] Now that your control plane is upgraded, please
proceed with upgrading your kubelets if you haven't already done
so.
```

## kubelet und kubectl upgraden

Zuletzt werden die dem Cluster (Apiserver) entsprechenden Paketversionen von kubelet und kubectl

5/9

installiert:

```
# apt-mark unhold kubelet kubectl
# apt-get install kubelet=1.20.1-00 kubectl=1.20.1-00
# apt-mark hold "kube*"
```

## Den Master1 wieder in das Scheduling aufnehmen

Nachdem Sie das Upgrade auf die neue Version vollzogen haben, nehmen Sie den Node mit dem Befehl kubectl uncordon wieder in das Scheduling auf:

```
$ kubectl uncordon masterl
node/masterl uncordoned
```

Der Node ist nun wieder einsatzbereit und auf die neue Version aktualisiert:

code bash>

\$ kubectl get nodes </code>

| NAME    | STATUS | ROLES                | AGE  |         |
|---------|--------|----------------------|------|---------|
| master1 | Ready  | control-plane,master | 107d | v1.20.1 |
| master2 | Ready  | control-plane,master | 107d | v1.19.2 |
| master3 | Ready  | control-plane,master | 107d | v1.19.2 |
| worker1 | Ready  | <none></none>        | 107d | v1.19.2 |
| worker2 | Ready  | <none></none>        | 107d | v1.19.2 |

Der Master1 wird nun als Grundlage für das Upgrade der restlichen Control Plane die- nen.

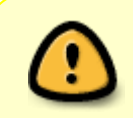

**Hinweis** Erneuerung der Zertifikate des Clusters Im Zuge eines Cluster-Upgrades werden die Zertifikate des Clusters um ein Jahr ver- längert. Mit dem Befehl "kubeadm alpha certs check-expiration" können Sie dies überprüfen und nachvollziehen.

## Upgrade Master{2,...}

Das Vorgehen beim Upgrade weiterer Master in der Control Plane entspricht weitgehend dem Vorgehen des Upgrades beim Master1. Der einzige Unterschied sind die Parameter der upgrade-Option von kubeadm.

## Upgrade

#### **Master Nodes drainen**

Zunächst müssen auch die weiteren Master Nodes mit kubectl drain von ihrer Work- load befreit und aus dem Scheduling genommen werden:

\$ kubectl drain master2 --ignore-daemonsets node/tmaster2 already cordoned WARNING: ignoring DaemonSet-managed Pods: kube-system/calico-node-vz27p, kube-system/kube-proxy-sq2lm node/master2 drained \$ kubectl get nodes master2

| NAME    | STATUS                   | ROLES                | AGE  |         |
|---------|--------------------------|----------------------|------|---------|
| master2 | Ready,SchedulingDisabled | control-plane,master | 109d | v1.19.2 |

#### Status und Konfiguration überprüfen

Auch vor den Upgrades weiterer Master Nodes ist es sinnvoll, den Status des etcd-Clusters sowie die Version der Api des Masters zu überprüfen. **Überprüfen des etcd:** 

\$ kubectl get pod -n kube-system --selector component=etcd

| NAME         | READY | STATUS  | RESTARTS |      |
|--------------|-------|---------|----------|------|
| etcd-master1 | 1/1   | Running | 13       | 5d1h |
| etcd-master2 | 1/1   | Running | 158      | 103d |
| etcd-master3 | 1/1   | Running | 194      | 103d |

### Überprüfen der Api-Version mit curl:

```
curl https://<IP-Adress of MasterNode>:6443/version -k
{
    "major": "1",
    "minor": "19",
    "gitVersion": "v1.19.2",
    "gitCommit": "f5743093fdlc663cb0cbc89748f730662345d44d",
    "gitTreeState": "clean",
    "buildDate": "2020-09-16T13:32:58Z",
    "goVersion": "go1.15",
    "compiler": "gc",
    "platform": "linux/amd64"
}%
```

### Upgrade durchführen

Damit das Upgrade durchgeführt werden kann, muss zunächst auf dem jeweiligen Mas- ter Node die gewünschte kubeadm-Version installiert werden. Dafür setzen Sie zunächst das Paket auf unhold:

\$ sudo apt-mark unhold kubeadm
Canceled hold on kubeadm

Dann wird unter der Angabe der Version kubeadm installiert:

### \$ sudo apt-get install kubeadm=1.20.1-00

Jetzt wird der Node mit dem Parameter node für die Option upgrade von kubeadm auf den Versionsstand des Master1 gebracht:

```
$ sudo kubeadm upgrade node
[...]
[upgrade] The configuration for this node was successfully updated!
[upgrade] Now you should go ahead and upgrade the kubelet package
        using your package manager.
```

Damit ist das Upgrade auf dem Node durchgeführt. Jetzt müssen das kubelet und kubectl auf die neue Version gebracht werden, bevor Sie den Node wieder "uncordo- nen".

### kubectl und kubelet upgraden

Um die Binaries auf die neue Version zu upgraden, müssen diese im Paketmanager auf unhold gesetzt werden:

\$ sudo apt-mark unhold kubelet kubectl Canceled hold on kubelet Canceled hold on kubectl

Anschließend werden die Pakete mit Angabe der Version installiert:

```
$ sudo apt-get install kubelet=1.20.1-00 kubectl=1.20.1-00
```

Schließlich werden alle Pakete wieder auf hold gesetzt:

```
$ sudo apt-mark hold "kube*"
kubernetes-cni was already set on hold.
kubeadm set on hold
kubelet set on hold
kubectl set on hold
```

#### Node "uncordonen"

Im letzten Schritt wird der Node wieder in das Scheduling aufgenommen. Damit ist das Upgrade abgeschlossen:

\$ kubectl uncordon master2
node/master2 uncordoned
\$ kubectl get nodes

| NAME    | STATUS | ROLES                | AGE  |         |
|---------|--------|----------------------|------|---------|
| master1 | Ready  | control-plane,master | 110d | v1.20.1 |
| master2 | Ready  | control-plane,master | 109d | v1.20.1 |
| master3 | Ready  | control-plane,master | 109d | v1.19.2 |

Für alle weiteren Master Nodes verfahren Sie nach in der gleichen Art.

## **Upgrade Data Plane**

Das Upgrade der Data Plane besteht im Prinzip ausschließlich aus dem Angleichen der Version des kubelets der Worker Nodes auf die entsprechende Version der Master No- des in der Control Plane. Dabei wird der Worker Node aus dem Scheduling entfernt und von Workloads bereinigt, bevor im Anschluss die neue Version des kubelets installiert und er wieder ins Scheduling aufgenommen wird.

## **Upgrade Worker Node**

#### Node drainen

Führen Sie kubectl drain für den entsprechenden Worker aus:

```
$ kubectl drain worker1 --ignore-daemonsets
node/worker1 cordoned
WARNING: ignoring DaemonSet-managed Pods:
    kube-system/calico-node-2s4lv, kube-system/kube-proxy-k54gg
evicting pod kube-system/calico-kube-controllers-866f6f96b5-smldm
evicting pod kube-system/coredns-74ff55c5b-j8fkn
pod/coredns-74ff55c5b-j8fkn evicted
pod/calico-kube-controllers-866f6f96b5-smldm evicted
node/worker1 evicted
```

#### Upgrade des kubelet

Das Upgrade des kubelet wird mit Hilfe des Paketmanagers unter Angabe der genauen Version vorgenommen. Optional können auch die Pakete kubeadm und kubectl in der neuen Version installiert werden. Pakete im Paketmanager auf unhold setzen:

```
$ sudo apt-mark unhold kubelet kubeadm kubectl
Canceled hold on kubelet
Canceled hold on kubeadm
Canceled hold on kubectl
```

Anschließend werden die neuen Pakete installiert und dann wieder auf hold gesetzt: <coe bash> \$ sudo apt-get install kubelet=1.20.1-00 kubectl=1.20.1-00

```
kubeadm=1.20.1-00
```

\$ sudo apt-mark hold kubeadm kubelet kubectl kubeadm set on hold kubelet set on hold kubectl set on hold </code>

Nun wird der Node wieder "uncordoned", sodass auf ihm wieder Workloads platziert werden können:

\$ kubectl uncordon worker1
node/worker1 uncordoned

Damit ist das Upgrade für den Worker abgeschlossen:

\$ kubectl get nodes worker1

NAMESTATUSROLESAGEworker1Ready<none>109d

Verfahren Sie für alle weiteren Worker Nodes in Ihrer Data Plane auf dieselbe Weise.

From: https://www.cooltux.net/ - **TuxNet DokuWiki** 

Permanent link: https://www.cooltux.net/doku.php?id=it-wiki:kubernetes:cluster\_upgrade&rev=1678305328

Last update: 2023/03/08 19:55

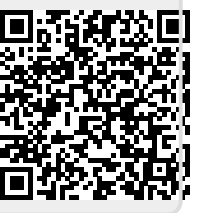

9/9